## HAZİRAN 2023

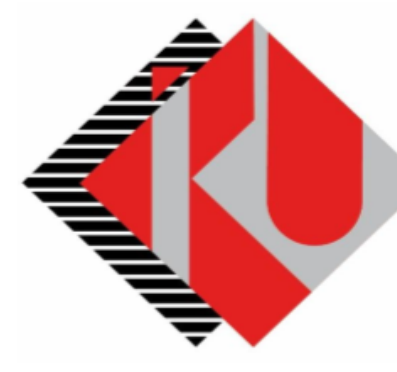

# T.C. İSTANBUL KÜLTÜR ÜNİVERSİTESİ

# Yaz Öğretimi Ders Alma İşlemleri

## SİSTEME GİRİŞ

https://orion.iku.edu.tr/irj/portal adresinden sisteme girmek için Kullanıcı adı (Öğrenci no) ve Şifre ile girilebilir.

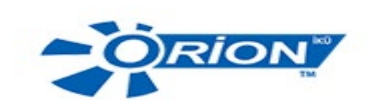

| Turkish           | ~ |
|-------------------|---|
| Parola / Password |   |
| Kullanici / User  |   |

Hesabima erisemiyorum. I can't access my account.

## İşlem adımları

## 1) Ödeme, Kayıt Yenileme, Ders Seçim ekranına girilir.

| 8 500 |                                         |                       |                          | Başlangıç sayfası $\checkmark$ |                                             |                                      |
|-------|-----------------------------------------|-----------------------|--------------------------|--------------------------------|---------------------------------------------|--------------------------------------|
|       | Ödeme, Kayıt<br>Yenileme, Ders<br>Seçim | Akademik işlemler     | E-kayıt belgeleri        | Belge talebi                   | Belge Talep<br>Görüntüleme<br>View/Download | <b>Bilgilerim</b><br>YAZ OKULU (DIŞA |
|       | C+                                      | <b>1</b> 2            | 2                        |                                | <u></u> *                                   | <b>0,00</b><br>2019 - Yaz dönemi     |
|       | Başvuru Yönetimi<br>Buradan, mevcut ba  | Duyuru<br>Görüntüleme | Akademik<br>Başvurularım |                                |                                             |                                      |

| <u>ද</u> ක                                                                                                    | SAP                                                               | Öde                                                                                      | eme Kayıt yenileme Ders Se                     | çim 🗸       | 1            |  |
|----------------------------------------------------------------------------------------------------|-------------------------------------------------------------------|------------------------------------------------------------------------------------------|------------------------------------------------|-------------|--------------|--|
| Č     Ödeme, Kayıt İşlemlerim ve Ders İşlemleri                                                                                                    |                                                                   |                                                                                          |                                                |             |              |  |
|                                                                                                    | Ödeme işlemlerim                                                  | Kayıt İşlemlerim                                                                         | Yaz Okulu Kaydı                                | Ders seçimi | Kayıt sepeti |  |
|                                                                                                    | •                                                                 | <u>872</u>                                                                               | 3                                              | Ø           |              |  |
| 8 < 6                                                                                                    | SAP                                                               | Кау                                                                                      | yıt yenileme Yaz Okulu $ 	imes $               |             | Q, E         |  |
| <                                                                                                    |                                                                   |                                                                                          | Yaz okulu kayıt yenileme                       |             |              |  |
| Yaz okulu k                                                                                                    | ayıt yenileme                                                     |                                                                                          |                                                |             |              |  |
| Oğrenci numarası:1900000932Program:Yaz Okulu (Dışarıdan)Program türü:Yaz Okulu (dışardan)Akademik dönem:2020-2021 Yılı Yaz dönemiYaz okulu kayıt yenile |                                                                   |                                                                                          |                                                |             |              |  |
| 名 < 俞                                                                                                    | A A SAP   Kayıt yenileme Yaz Okulu ~                              |                                                                                          |                                                |             |              |  |
| Yaz okulu kayıt yenileme                                                                                                    |                                                                   |                                                                                          |                                                |             |              |  |
|                                                                                                    | Öğrenci numarası:<br>Program:<br>Program türü:<br>Akademik dönem: | 190000932   Yaz Okulu (Dışarıdan)   Yaz Okulu (dışardan)   2019-2020 Yılı Yaz d   Kaydır | ☑ Başarılı<br>ınız başarı ile yenilendi.<br>Ta | mam         |              |  |
|                                                                                                    |                                                                   |                                                                                          |                                                |             | Page 2   5   |  |

### 2) Yaz Okulu Kaydı ekranına girilerek Yaz Okulu kayıt yenileme işlemi yapılır.

#### SAP Fiori "Ders Secimi"

• Ders Seçimi uygulaması üzerinde seçim yapılacak olan ders alma sürecin de kalan gün bilgisi yer almaktadır.

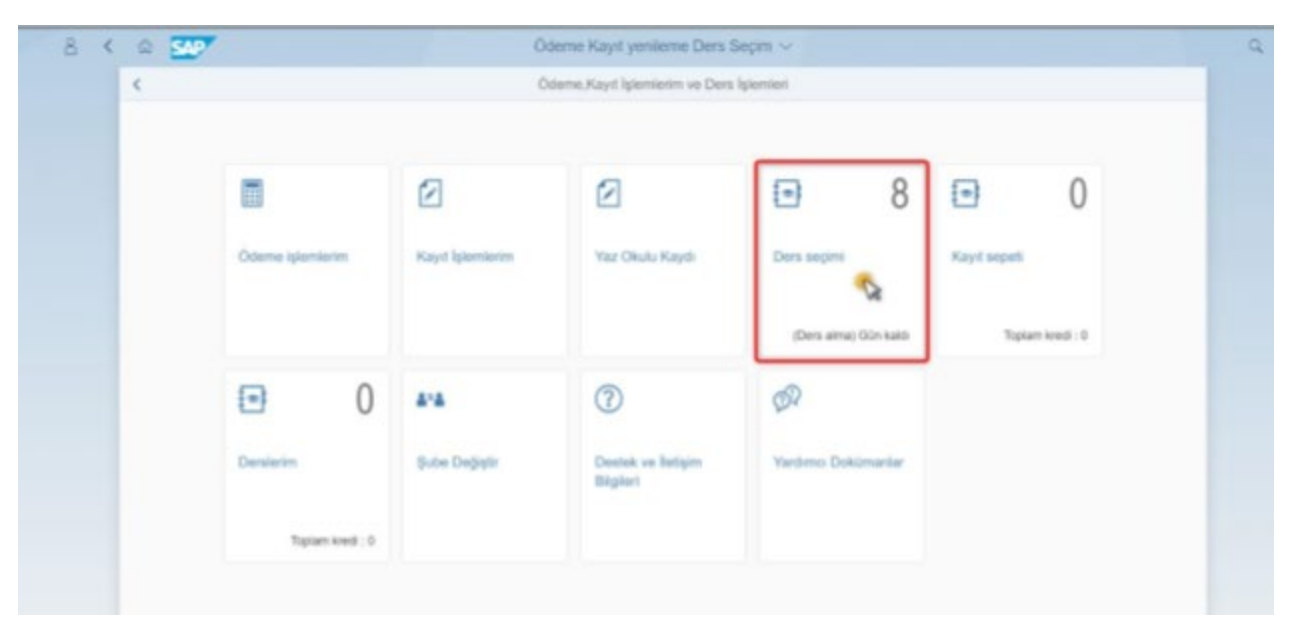

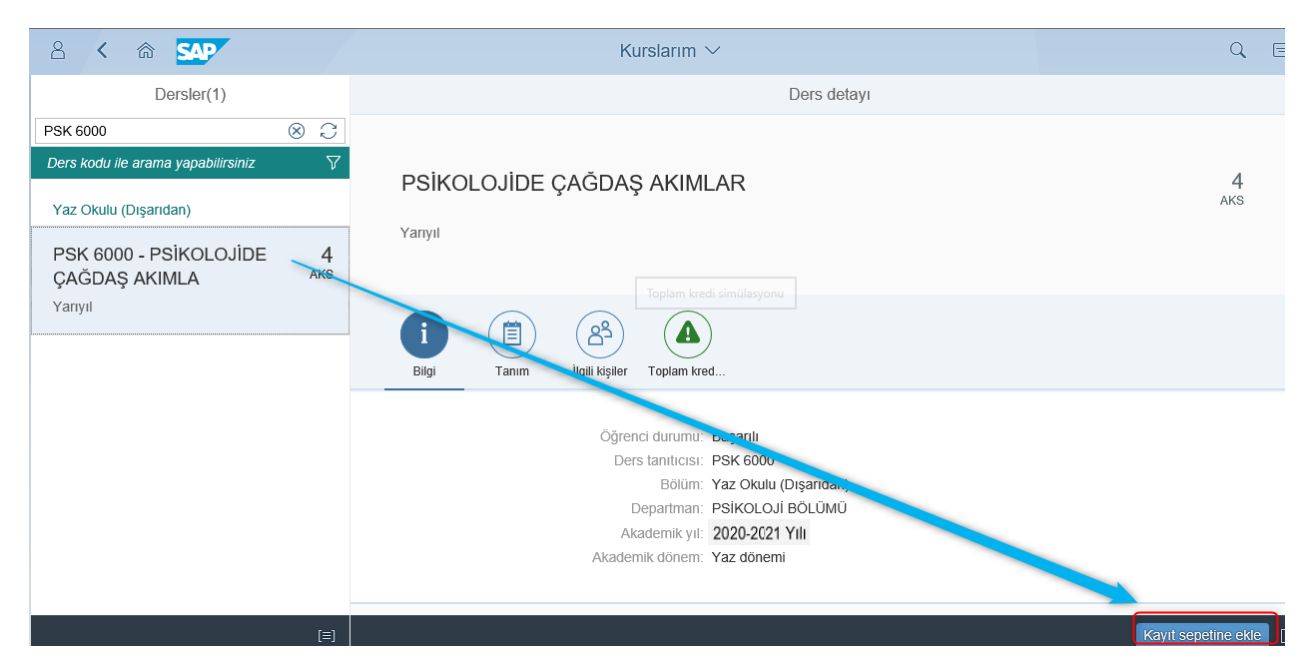

 Ders Seçim İşlemi ekranında farklı arama kriterlerine olanak sağlayan arama yardım bulunmaktadır. Böylece derslerin; ders kodu, ders adı, yarıyıl ve seçmeli ders bilgisine göre kolaylıkla bulunması sağlanmıştır. Çiftanadal – Yandal Programın kayıtlı olan öğrenciler dersleri program bazında ayrı olarak görüntüleyeceklerdir.

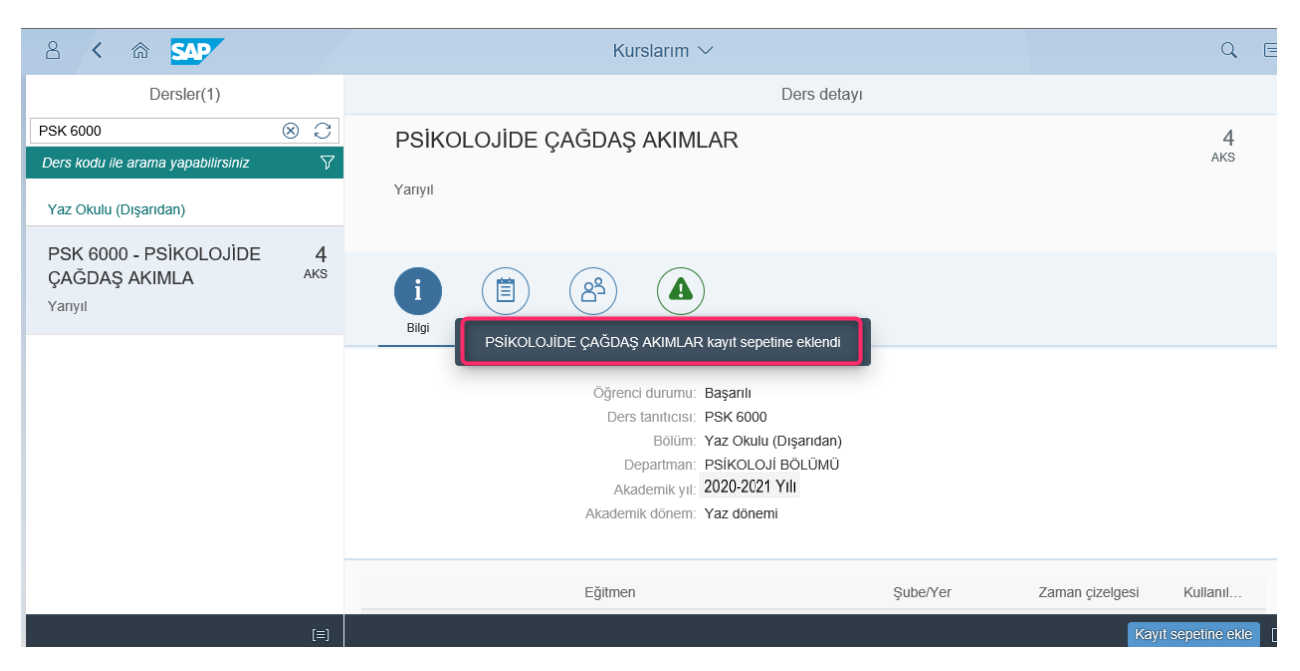

### SAP Fiori "Kayıt Sepeti"

• Kayıt Sepeti uygulaması üzerinde kayıt sepetine eklenmiş olan ders sayısı ve eklenen derslerin kredi toplamı bilgisi yer almaktadır.

| 8 < 6 | SAP                                       | Ödeme Kayıt yenileme Ders Seçim $ \sim $ |                 |             |              |
|-------|-------------------------------------------|------------------------------------------|-----------------|-------------|--------------|
| <     | Ödeme, Kayıt İşlemlerim ve Ders İşlemleri |                                          |                 |             |              |
|       |                                           |                                          |                 |             |              |
|       | Ödeme işlemlerim                          | Kayıt İşlemlerim                         | Yaz Okulu Kaydı | Ders seçimi | Kayıt sepeti |
|       |                                           | <u>2*2</u>                               | ?               | Ø           |              |

• Kayıt Sepeti uygulamasında, son olarak seçilmiş olan ders/derslerin kredi ödemesi sonrasında "<u>Ders alma işlemini tamamla</u>" butonuna basılarak seçilen ders/derslere kayıt işleminiz tamamlanmış olacaktır.

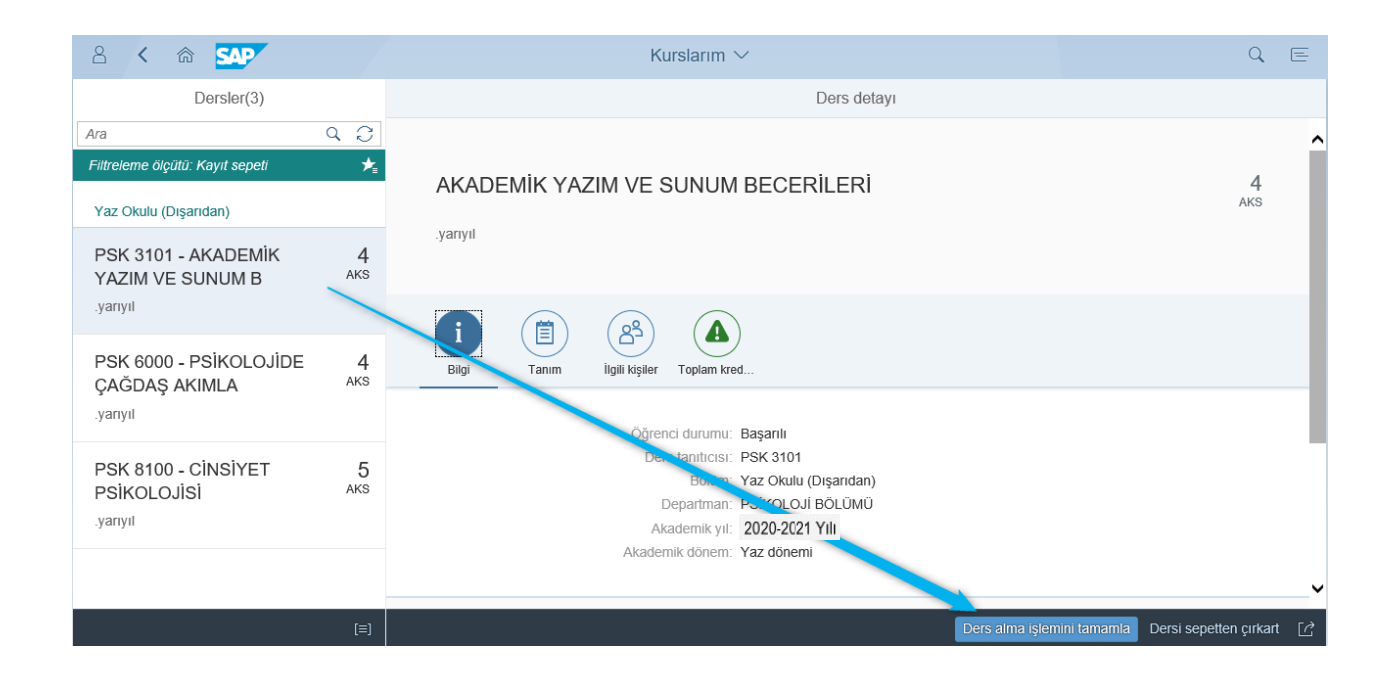